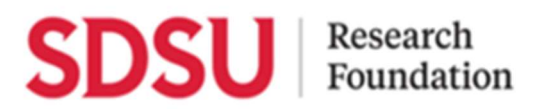

#### **Property Inventory Modification Request (PIMR) Instructions and Guidelines**

Please use the **PIMR FORM**, available on the company website under Finance & Accounting Forms.

OR click here for access to the **PIMR FORM**.

Chose which type of Property Inventory Modification you are completing.

#### **Types of Modifications and Instructions:**

#### A. Asset Disposal

- 1. Complete all required fields; the prompts are self-explanatory. Select **Asset Disposal** as the type of modification.
- 2. Enter the Department Chair/Project Director's email address (mandatory requirement).
- 3. If disposing of multiple assets, prepare a **list in a readable format** (Excel, PDF, etc.) and attach it. Otherwise, fill in the required details for a single asset (Asset Tag, Description, Location, etc.).

#### **B.** Lost Equipment

- 1. Complete all required fields; select **Lost Equipment** as the type of modification.
- 2. If a lost item is a **computer**, attach a **Lost Computer Inventory Form** in the File Upload section. The fillable PDF form is available on the company website under Finance & Accounting Forms:
  - o Lost Computer Inventory Form
- 3. If the item was stolen, indicate it on the form and select **Stolen** as the reason.
- 4. Enter the Department Chair/Project Director's email address (mandatory requirement).
- 5. If reporting multiple lost items, prepare a **list in a readable format** (Excel, PDF, etc.) and attach it. Otherwise, fill in the required details for a single item.

### C. Asset Transfer

- 1. Complete all required fields; select **Asset Transfer** as the type of modification.
- 2. Enter the Department Chair/Project Director's email address (mandatory requirement).

- 3. Under **Transferred To**, enter the name of the receiving custodian and department/organization.
- 4. If transferring multiple assets, prepare a **list in a readable format** (Excel, PDF, etc.) and attach it. Otherwise, fill in the required details for a single asset.

# **D. Asset Acquisition**

- 1. Complete all required fields; select **Asset Acquisition** as the type of modification.
- 2. Enter the Department Chair/Project Director's email address (mandatory requirement).
- 3. If the requestor is the **Project Director or PI**, check the **'Require Requestor Sign?'** option and enter the requestor's supervisor's email address in Step 2.
- 4. If acquiring multiple assets, prepare a **list in a readable format** including FOAP information (Excel, PDF, etc.) and attach it. Otherwise, fill in the required details for a single asset.
  - **FOAP** = Fund Code, Organization Code, Account Code & Program Code

### E. Loaned Equipment

- 1. Complete all required fields; select Loaned Equipment as the type of modification.
- 2. Enter the **Department Chair/Project Director's email address** (mandatory requirement).
- 3. If the requestor is the **Project Director or PI**, check the **'Require Requestor Sign?'** option and enter the requestor's supervisor's email address in Step 2.
- 4. If loaning multiple assets, prepare a **list in a readable format** including FOAP information (Excel, PDF, etc.) and attach it. Otherwise, fill in the required details for a single asset.
  - **FOAP** = Fund Code, Organization Code, Account Code & Program Code

### F. Asset Sale

- 1. Complete all required fields; select **Asset Sale** as the type of modification.
- 2. Enter the Department Chair/Project Director's email address (mandatory requirement).
- 3. Enter the **sale price** in the designated field.
- 4. Under **Transferred To**, enter the name of the receiving entity.
- 5. If selling multiple assets, prepare a **list in a readable format** (Excel, PDF, etc.) and attach it. Otherwise, fill in the required details for a single asset.

# G. Asset Trade-In

- 1. Complete all required fields; select **Asset Trade-In** as the type of modification.
- 2. Enter the Department Chair/Project Director's email address (mandatory requirement).
- 3. Enter the **trade-in value** in the designated field.
- 4. Under **Transferred To**, enter the name of the vendor.
- 5. If trading in multiple assets, prepare a **list in a readable format** (Excel, PDF, etc.) and attach it. Otherwise, fill in the required details for a single asset.

### H. Asset Donation

- 1. Complete all required fields; select **Asset Donation** as the type of modification.
- 2. Enter the Department Chair/Project Director's email address (mandatory requirement).
- 3. Under **Transferred To**, enter the name of the receiving non-profit organization or entity.
- 4. Donations must comply with the following policy:
  - Property deemed suitable for donation may be donated to educational institutions, public agencies, or non-profit organizations.
  - A copy of the non-profit organization's **501(c)(3) certification** must be obtained and retained. If available at the time of request, include it in the file upload section.
- 5. If donating multiple assets, prepare a **list in a readable format** (Excel, PDF, etc.) and attach it. Otherwise, fill in the required details for a single asset.

### I. Request for Surplus Pick-Up

For the disposal of surplus items requiring pick-up by the **Corovan logistics team**, provide the following information:

- 1. Site Contact Name and Phone Number
- 2. Pickup Location
- 3. Preferred Pickup Date and Time Frame (e.g., 05/18/2025 between 10:00 AM 12:00 PM)
  - Note: Please allow at least **three (3) working days** from the request date.
- 4. List of items for pick-up, including:
  - Tag Number, Description, Serial Number
  - o If tag or serial number is unavailable, mark as N/A

# **Contact Information**

If you have any questions, please contact Fixed Asset Management:

- Phone: (619) 594-0591
- Email: <u>sdsurfequipment@sdsu.edu</u>

Thank you, Fixed Asset Management Team